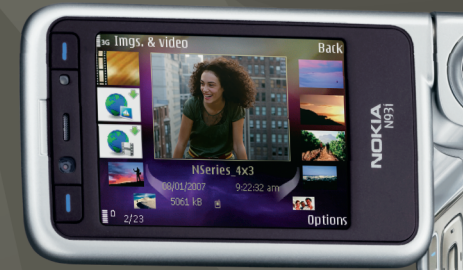

## Ek uygulamalar Nokia N93i-1

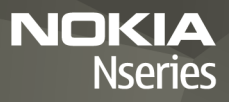

#### NOKIA N93i CİHAZINIZIN EKLENTİ UYGULAMALARI HAKKINDA

Cihazınızın hafızasında ve cihazla birlikte verilen DVD-ROM'da Nokia'nın ve farklı yazılım geliştiricilerim eklenti uygulamalarını bulacaksınız.

#### GARANTİ REDDİ

Cihazınızla birlikte gelen diğer şahışlara ait uygulamalar, onaylanmayan veya Nokia ile ilgili olmavan kisiler veva sirketlere ait ve onlar tarafından olusturulmus olabilir. Diğer sahıslara ait bu uygulamaların telif hakları yeva fikri mülkiyet hakları Nokia'ya ait değildir. Bu nedenle Nokia, bu uygulamalara ilişkin son kullanıcı desteğiyle yeva uygulamaların calışmaşıyla ilgili ye uygulamalarda yeva malzemelerde ver alan herhangi bir bilgi hakkında hicbir sorumluluk kabul etmez. Nokia diğer sahıslara ait uygulamalar için hiçbir garanti vermez. UYGULAMALARI KULLANMANIZ DURUMUNDA, UYGULAMALARIN ACIK VEYA ZIMNİ HİCBİR TÜRDE GARANTİ OLMAKSIZIN VE UYGULANAN YASALARIN İZİN VERDİĞİ ÖLÇÜDE "OLDUKLARI GİBİ" SAĞLANMIŞ OLDUKLARINI KABUL ETMEKTESİNİZ. NOKIA VEYA BAĞLI ORTAKLARI: UNVAN. SATILABİLİRLİK VEYA BELİRLİ BİR AMACA UYGUNLUK YA DA YAZILIMLARIN DİĞER ÜRETİCİLERE AİT PATENTLERİ. TELİF HAKLARINI. TİCARİ MARKALARI VEYA DİĞFR HAKLARI İHLAL ETMEYECEĞİ KONULARINDAKİ GARANTILER DE DAHIL ANCAK BUNLARLA SINIRLI OLMAMAK KOSULUYLA. ACIK VEYA ZIMNİ HİCBİR BEYANDA BULUNMAMAKTA VEYA GARANTİ VERMEMEKTEDIR.

#### © 2007 Nokia. Tüm hakları mahfuzdur.

Nokia ve Nokia Connecting People, Nseries ve N93i, Nokia Corporation'ın tescilli ticari markalarıdır. Burada adı geçen diğer ürün ve şirket isimleri, kendi sahiplerinin ticari markaları ve ticari adları olabilir.

Nokia, sürekli bir gelişim politikası izlemektedir. Nokia, bu belgede tanımlanan herhangi bir üründe önceden bildirimde bulunmaksızın değişiklik ve yenilik yapma hakkını saklı tutar.

UYGULANAN YASALARIN İZİN VERDİĞİ ÖLÇÜDE, NOKIA YA DA HERHANGİ BİR LİSANSÖRÜ, HİÇBİR DURUMDA, MEYDANA GELME NEDENİ NE OLURSA OLSUN OLUŞABİLECEK HERHANGİ BIR GELİR, KAR VEYA VERİ KAYBİNDAN VEYA ÖZEL, BEKLENMEYEN, BİR ŞEYİN SONUCUNDA MEYDANA GELEN YA DA DOLAYLİ HASAR VEYA KAYİPLARDAN SORUMLU TUTULAMAZ. İŞBU BELGENİN İÇERİĞİ "OLDUĞU GİBİ" SUNULMAKTADIR. YÜRÜRLÜKTEKİ KANUNLARIN GEREKTİRDİĞİ HALLER DISINDA. TİCARİ OLARAK SATILABİLİRLİK. İYİ BİR EVSAFTA OLMA VE BELİRLİ BİR AMACA UYGUNLUK İLE İLGİLİ ZIMNİ GARANTİLER DE DAHİL OLMAK ÜZERE ANCAK BUNLARLA KISITLI OLMAMAK ŞARTIYLA, İŞBU BELGENIN DOĞRULUĞU, GÜVENİLİRLİĞİ VEYA İÇERİĞİ İLE İLGİLİ OLARAK, AÇIK VEYA ZIMNİ HERHANGİ BİR GARANTİ VERİLMEMİŞTİR. NOKIA, HERHANGİ BIR ZAMANDA, ÖNCEDEN BİLDİRİMDE BULUNMAKSIZIN, İŞBU BELGEYİ DEĞİŞTİRME VEYA GEÇERSİZ KILMA HAKKINI SAKLI TUTAR.

Bazı ürünlerin ve uygulamalarının temini, bölgelere göre farklılık gösterebilir. Ayrıntılar ve dil seçenekleri için lütfen size en yakın Nokia bayiine danışın.

Bazı işlemler ve özellikler SIM karta ve/veya şebekeye, MMS'e veya cihazların uyumluluğuna ve desteklenen içerik biçimlerine bağlıdır. Bazı servisler ayrı bir ücretlendirmeye tabidir.

# İçindekiler

| Giriş                                                                             | 4          |
|-----------------------------------------------------------------------------------|------------|
| Şebeke servisleri<br>Destek                                                       | 4<br>5     |
| Internet                                                                          | <b>6</b>   |
| Mobile Search                                                                     | 8          |
| Mobile Search Kullanma<br>Daha fazla bilgi                                        |            |
|                                                                                   |            |
| Araçlar                                                                           | 9          |
| Araçlar                                                                           | <b>9</b>   |
| Araçlar<br>Settings wizard<br>Bağlantılar<br>Bas-konuş<br>Konumlandırma           | 9<br>9<br> |
| Araçlar<br>Settings wizard<br>Bağlantılar<br>Bas-konuş<br>Konumlandırma<br>Galeri | 9<br>      |

| 3  |
|----|
| 23 |
| 24 |
| 8  |
| 9  |
| 2  |
|    |

## Giriş

Model numarası: Nokia N93i-1

Bundan sonra Nokia N93i olarak anılacaktır.

Nokia N93i güçlü ve akıllı bir multimedya cihazıdır. Nokia N93i ile daha fazlasını yapmanıza yardımcı olmak için Nokia ve farklı yazılım geliştiricileri tarafından sağlanan çeşitli uygulamalar vardır.

Sağlanan uygulamalardan bazıları cihazın hafızasında, bazıları da cihazla birlikte verilen DVD-ROM'dadır.

Bazı uygulamaları kullanmak için, ilgili lisans koşullarını kabul etmeniz gerekir.

Bu belgede, uygulamanın cihaz hafızasında mı (**—**), DVD-ROM'da mı () bulunduğu simgelerle belirtilir.

DVD-ROM'da bulunan uygulamaları kullanabilmek için önce bunları uyumlu bir PC'ye yüklemelisiniz.

Cihazınız hakkındaki diğer önemli bilgiler için kullanım kılavuzuna bakın.

Telif hakkı koruması, bazı görüntülerin, müzik (zil sesleri dahil) ve başka içerik öğelerinin kopyalanmasına, üzerinde değişiklik yapılmasına, aktarılmasına veya iletilmesine engel oluşturabilir.

## Şebeke servisleri

Cihazı kullanabilmeniz için bir kablosuz servis sağlayıcıdan servis almanız gerekir. Çoğu özellik, özel şebeke özellikleri gerektirir. Bu özellikler her şebekede bulunmaz; diğer şebekeler şebeke servislerini kullanmadan önce servis sağlayıcınızla özel düzenlemeler yapmanızı gerektirebilir. Servis sağlayıcınız, ilgili talimatları verebilir ve uygulanacak ücretleri belirtebilir. Bazı şebekelerin, şebeke servislerini kullanabilmenizi etkileyecek kısıtlamaları olabilir. Örneğin, bazı şebekeler dile bağlı tüm karakterleri ve servisleri desteklemeyebilir.

Servis sağlayıcınız cihazınızdaki belirli özelliklerin devre dışı bırakılmasını veya etkinleştirilmemesini istemiş olabilir. Bu durumda, bu özellikler cihazınızın menüsünde görünmeyecektir. Cihazınızda ayrıca menü isimleri, menü sırası ve simgelerde değişiklikler gibi özel yapılandırma da olabilir. Daha fazla bilgi almak için servis sağlayıcınıza başvurun.

## Destek

Diğer yazılım geliştiricilerinin sağladığı uygulamalar, söz konusu geliştiriciler tarafından desteklenir. Bir uygulamada sorunlarla karşılaşırsanız, ilgili Web sitesinden destek alın. Bu kılavuzdaki her uygulamanın sonunda bulunan Web bağlantılarına bakın.

## İnternet

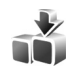

## İndirme 🔳

İndirme (şebeke servisi) cihazınızda bulunan bir mobil içerik mağazasıdır.

İndirme ile, Nokia cihazınızla çalışan içerik, servis ve uygulamaları keşfedebilir, önizleyebilir, satın alabilir, indirebilir ve yükseltebilirsiniz. Oyunlar, zil sesleri, duvar kağıdı, uygulamalar ve daha fazlasına kolayca erişilebilir. Öğeler, kataloglar ve farklı servis sağlayıcıları tarafından sağlanan dosyalar altında kategorilere ayrılır. Ulaşabileceğiniz içerik servis sağlayıcınıza bağlıdır.

S tuşuna basın ve Internet > İndirme seçeneğini belirleyin.

İndirme en güncel içeriğe erişmek için şebeke servislerinizi kullanır. İndirme üzerinden mevcut olan ilave öğeler hakkında bilgi için, servis sağlayıcınızla veya öğenin tedarikçisi veya üreticisi ile irtibat kurun.

İndirme, devam eden güncelleştirmeleri alır ve size servis sağlayıcınızın cihazınız için sunduğu en son içeriği sağlar. İndirme içerisindeki içeriği el ile güncelleştirmek için, Seçenek > Listeyi yenile seçeneğini belirleyin. Klasörü veya kataloğu listeden gizlemek için, örneğin; yalnızca sık kullandığınız öğeleri görüntülemek için, Seçenek > Gizle seçeneğini belirleyin. Gizlenen tüm öğeleri yeniden görünür yapmak için, Seçenek > Tümünü göster seçeneğini belirleyin.

Ana görünümden, klasörden veya katalogdan seçilen öğeyi satın almak için, Seçenek > Satın al seçeneğini belirleyin. Öğenin sürümünü seçebileceğiniz ve fiyat bilgilerini görüntüleyebileceğiniz bir alt menü açılır. Mevcut seçenekler servis sağlayıcınıza bağlıdır.

Ücretsiz olan bir öğeyi indirmek için, Seçenek > Al seçeneğini belirleyin.

## Ayarlar

Bu uygulama, cihazınızı servis sağlayıcınızın ve diğer kullanılabilir kanalların sağladığı en yeni içerikle güncelleştirir. Ayarları değiştirmek için Seçenek > Ayarlar seçeneğini belirleyin ve aşağıdakiler arasından seçim yapın:

Erişim noktası – Servis sağlayıcının sunucusuna bağlanmak için kullanılan erişim noktasını ve her

Internet

kullandığınızda cihazın erişim noktasını sorup sormayacağını seçebilirsiniz.

Otomatik aç – İndirmeden sonra içeriğin veya uygulamanın otomatik olarak açılmasını istiyorsanız Evet seçeneğini belirleyin.

Ön izleme onayı — İçeriğin veya uygulamanın ön izlemesinin otomatik olarak indirilmesini istiyorsanız Hayır seçeneğini belirleyin. Önizleme indirilmeden önce her seferinde size sorulmasını istiyorsanız, Evet seçeneğini belirleyin.

Satın alma onayı — İçerik veya uygulama satın almadan önce onayınızın alınmasını istiyorsanız Evet seçeneğini belirleyin. Hayır seçeneğini belirlerseniz, Satın al seçeneği belirlendikten hemen sonra satın alma işlemi başlar.

Ayarları tamamladıktan sonra Geri seçeneğini belirleyin.

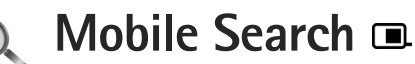

Arama motorlarına erişmek ve yerel servisleri, Web sitelerini, görüntüleri ve mobil içeriği bulup bunlara bağlanmak için Mobile Search uygulamasını kullanın. Bölgedeki restoran ve mağazaları bulmak ve aramak için uygulamayı kullanabilir ve yerlerini bulmanıza yardımcı olması için gelişmiş harita teknolojisinden yararlanabilirsiniz.

## Mobile Search Kullanma

😚 tuşuna basın ve Arama seçeneğini belirleyin.

Mobile Search uygulamasını açtığınızda bir kategoriler listesi görüntülenir. Bir kategori seçin (örneğin görüntüler) ve metninizi arama alanına girin. Arama seçeneğini belirleyin. Arama sonuçları görüntülenir.

## Daha fazla bilgi

Uygulama hakkında ek yardım ve talimatlar için, Seçenek > Yardım seçeneğini belirleyin.

Uygulama hakkında daha fazla bilgi için www.mobilesearch.nokia.com/ adresini de ziyaret edin.

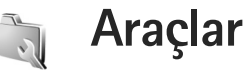

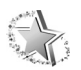

## Settings wizard

*f*<sup>3</sup> tuşuna basın ve Araçlar > Settings wizard seçeneğini belirleyin.

Settings wizard, servis sağlayıcınızın bilgilerini temel alarak operatör, e posta, bas-konuş ve video paylaşımı ayarları için cihazınızı yapılandırır.

Settings wizard öğesinde farklı ayarların bulunması; cihazınızın özelliklerine, SIM karta, operatöre ve settings wizard veritabanındaki verilerin cihaz hafızasında bulunmasına bağlıdır.

Bu servisleri kullanmak için, servis sağlayıcınıza başvurarak bir veri bağlantısını veya başka servisleri etkinleştirmeniz gerekebilir.

Uygulamayı ilk kullanışınızda, ayarları yapılandırırken size yardımcı olunur. Sihirbazı başlatmak için Başlat seçeneğini belirleyin. İşlemi iptal etmek için Çıkış seçeneğini belirleyin.

SIM kart takılı değilse, operatörünüzün ülkesini ve operatörünüzü seçmeniz istenir. Sihirbazın önerdiği ülke veya operatör doğru değilse, listedekilerden birini seçin. Ayarları yapılandırdıktan sonra Settings wizard ana görünümüne erişmek için Tamam seçeneğini belirleyin. Ayarların yapılandırılması kesintiye uğrarsa, ayarlar tanımlanmaz. Sihirbazı kapattıktan sonra, yapılandırılmış uygulamaları kendi menü konumlarından kullanmaya başlayabilirsiniz.

## E-posta

E-posta ayarlarınızı yapılandırmayı seçtiğinizde, Settings wizard; e-posta adresi, posta kutusu adı, kullanıcı adı ve şifre bilgilerinizi girmenizi ister.

Girdiğiniz e-posta servis sağlayıcısı bilinmiyorsa, sihirbaz, posta kutusu türünü ve gelen ve giden posta sunucularını tanımlamanızı ister. Daha fazla bilgi almak için servis sağlayıcınıza başvurun.

Gerekli bilgileri girdikten sonra yeni posta kutusunu kullanmaya başlamak için, Evet seçeneğini belirleyin; Settings wizard ana görünümüne dönmek isterseniz Hayır seçeneğini belirleyin.

## Operatör

Operatör ayarlarınızı yapılandırmayı seçtiğinizde, Settings wizard, kullanılabilir ayarlar arasından seçim yapmanızı ve ardından Tamam seçeneğini belirlemenizi ister.

## Bas-konuş

Bu seçenek yalnızca uygulamayı cihazınıza yüklediyseniz ve servise abone olduysanız kullanılabilir.

Bas-konuş (BK) (şebeke servisi) ayarlarınızı yapılandırmayı seçtiğinizde, Settings wizard; BK takma ismini, kullanıcı ismini ve şifreyi tanımlamanızı ister.

## Video paylaşımı

Bu seçenek yalnızca, uygulamayı cihazınıza yüklediyseniz ve servise abone olduysanız kullanılabilir.

Video araması yapabilmek için, USIM kartınızın olması ve bir UMTS şebekesinin kapsama alanında olmanız gerekir.

Video paylaşımı (şebeke servisi) ayarlarınızı yapılandırmayı seçtiğinizde, Settings wizard; video paylaşımı adresini, kullanıcı ismini, şifreyi, video paylaşımı yakın kopya kullanıcı ismini ve şifreyi girip Tamam seçeneğini belirlemenizi ister. Video paylaşımı ayarlarını oluşturduktan sonra, Settings wizard, video paylaşımı adresini herhangi bir kartvizite eklemek isteyip istemediğinizi sorar. Evet veya Hayır seçeneğini belirleyin.

## Daha fazla bilgi

Settings wizard ile ilgili sorunlarla karşılaşırsanız, Nokia telefon ayarları web sitesini (www.nokia.com/phonesettings) ziyaret edin.

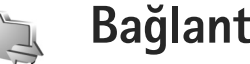

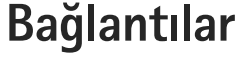

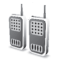

## Bas-konuş 🔳

Bas-konus (BK) (sebeke servisi), paket veri ağı üzerinden uygulanan gerçek zamanlı bir sesli IP servisidir. BK, bir tuşa basarak bağlantı kurulan doğrudan sesli iletisim sağlar BK'yı, tek bir kişiyle veya birkac kişilik bir grupla konuşmak icin kullanabilirsiniz.

BK'yı kullanabilmeniz için önce BK erişim noktası ile BK avarlarını tanımlamanız gerekir. Avarları BK servisini sunan servis sağlayıcıdan özel bir kısa mesajla alabilirsiniz. Servis sağlayıcınız tarafından destekleniyorsa, yapılandırma için Settings wizard uygulamasını da kullanabilirsiniz. Bkz. "Settings wizard", s.9.

f tusuna basın ve Bağlantı > BK seceneğini belirlevin.

BK iletişiminde, bir kişi konuşur ve diğerleri yerleşik hoparlörden dinler. Konuşmacılar birbirlerine sırayla yanıt verir. Aynı anda yalnızca bir grup üyesi konuşabildiği için, herkesin sırasının en uzun süresi sınırlandırılmıştır. En uzun süre genellikle 30 saniye olarak ayarlanır. Şebekenizdeki konuşma sırası süresi hakkında daha fazla bilgi için servis sağlayıcınıza başvurun.

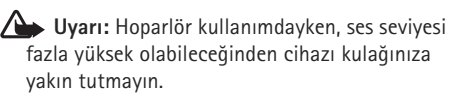

Telefon konuşmaları her zaman BK etkinliklerinden önceliklidir.

## BK erişim noktası tanımlama

Coğu servis sağlayıcı varsayılan erişim noktanız olarak bir internet erişim noktası IAP kullanmanızı gerektirir. Diğer servis sağlayıcılar bir WAP erişim noktası kullanmanıza izin verir. Daha fazla bilgi almak için servis saŭlaviciniza basvurun.

WAP bağlantınız yoksa, ilk kullanımda yardım almak için servis sağlayıcınızla temasa geçmeniz veya www.nokia.com phonesettings adresini ziyaret etmeniz gerekebilir.

## **BK** ayarları

fy tuşuna basın ve Bağlantı > BK > Seçenek > Ayarlar seceneğini belirleyin.

Kullanıcı ayarları seçeneğini belirleyin ve aşağıdaki bilgileri girin:

Gelen BK aramaları – Gelen aramalar için bildirim görmek istiyorsanız Bildir seçeneğini belirleyin. BK aramalarının otomatik olarak yanıtlanmasını istiyorsanız Otomatik kabul et seçeneğini belirleyin. BK aramalarının otomatik olarak reddedilmesini istiyorsanız İzin yok seçeneğini belirleyin.

BK araması bildirim sesi — BK ile ilgili gelen arama uyarı ayarının o sırada kullanılmakta olan etkin tercihte tanımlanmış gelen arama uyarı tonuyla aynı olmasını istiyorsanız, Tercih belirler seçeneğini belirleyin.

Geri arama isteği sesi – Geri arama istekleri için bir ses seçin.

Uygulama açılışı – Cihazınızı açtığınızda BK servisinize oturum açmak istiyorsanız bunu seçin.

Varsayılan takma isim — Diğer kullanıcılara görüntülenen varsayılan takma isminizi girin. Servis sağlayıcınız cihazınızda bu seçeneğin düzenlenmesini devre dışı bırakmış olabilir.

BK adresimi göster — 1'e 1 aramalarda, Grup aramalarında, Tüm aramalarda veya Asla seçeneğini belirleyin. Servis sağlayıcınız cihazınızda bu seçeneklerden bazılarını devre dışı bırakmış olabilir. Bağlantı durum. göster – Durumunuzun gösterilmesini istiyorsanızEvet seçeneğini veya durumunuzun gizlenmesini istiyorsanız Hayır seçeneğini belirleyin.

Bağlantı ayarları seçeneğini belirleyin ve aşağıdaki bilgileri girin:

Etki alanı ismi — Servis sağlayıcınızdan aldığınız etki alanı adını girin.

Erişim noktası ismi – BK erişim noktası ismini girin. Erişim noktası ismi, GSM/GPRS şebekesiyle bağlantı kurmak için gereklidir.

Sunucu adresi – BK sunucusunun servis sağlayıcıdan aldığınız IP adresini veya etki alanı ismini girin.

Kullanıcı ismi – Servis sağlayıcınızdan aldığınız kullanıcı isminizi girin.

Şifre – Veri bağlantısı kurmak için, gerekiyorsa bir şifre girin. Şifre genellikle servis sağlayıcı tarafından sağlanır ve küçük/büyük harf duyarlıdır.

### BK'da oturum açma

49 tuşuna basın ve Bağlantı > BK seçeneğini belirleyin. Başlatıldığında BK otomatik olarak servise oturum açar.

Başarıyla oturum açıldığında, bas-konuş uygulaması, kapatıldığında etkin olan kanallara otomatik olarak

bağlanır. Bağlantı kaybedilirse, siz BK uygulamasından çıkmayı seçene kadar cihaz yeniden oturum açmayı dener.

## BK'dan Çıkma

Iuşuna basın ve Bağlantı > BK > Seçenek > Çıkış seçeneğini belirleyin. Uygulamadan çıktıktan sonra Başş kapatılsın mı? mesajı görüntülenir. Oturumdan çıkmak ve servisi kapatmak için Evet seçeneğini belirleyin. Uygulamanın arka planda etkin olarak kalmasını istiyorsanız Hayır seçeneğini belirleyin. Birkaç uygulama açıksa ve bir uygulamadan diğerine geçiş yapmak istiyorsanız, i tuşunu basılı tutun.

### Bire bir arama yapma

Seçenek > BK kartvizitleri seçeneğini belirleyin.

Listeden konuşmak istediğiniz kişiyi seçin ve Seçenek > 1'e 1 konuş seçeneğini belirleyin.

Konuştuğunuz süre boyunca 🦶 tuşunu basılı tutun. Konuşmanız bittiğinde 🦵 tuşunu serbest bırakın.

Kişiyle konuşmak için, BK uygulamasında diğer görünümlerde de (örneğin, rehber görünümü) 🔔 tuşunu basılı tutun. Yeni bir telefon araması yapmak için, bire bir aramayı bitirin. Kapat seçeneğini belirleyin veya C tuşuna basın. Ipucu! BK görüşmesi sırasında ekranı görebilmek için cihazı önünüzde tutmayı unutmayın. Mikrofona doğru konuşun ve hoparlörleri ellerinizle kapamayın.

#### Bire bir aramayı yanıtlama

Bire bir arama başlatmak için 🕒 tuşuna veya aramayı sonlandırmak için 🎜 tuşuna basın.

### Grup araması yapma

Bir grubu aramak için Seçenek > BK kartvizitleri seçeneğini belirleyin, aramak istediğiniz kartvizitleri işaretleyin ve Seçenek > BK grup araması yap seçeneğini belirleyin.

Ipucu! Ayrıca Rehber'den de bire bir veya grup aramaları yapabilirsiniz. Seçenek > BK seçenekleri > 1'e 1 arama oluştur veya Grup araması oluştur seçeneğini belirleyin.

## Diğerlerinin oturum açma durumlarını görüntüleme tercihinizi belirleme

Başkalarının BK oturum açma durumuna abone olmak veya aboneliği sonlandırmak için Seçenek > BK kartvizitleri seçeneğini belirleyin, kartviziti seçin ve Seçenek > Bağlantı durum. göster veya Bağlantı durum. gizle seçeneğini belirleyin.

## Geri arama isteği yollama

BK kartvizitleri'nde istediğiniz isme ilerleyin ve Seçenek > Geri arama isteği gönd. seçeneğini belirleyin.

#### Geri arama isteğini yanıtlama

Birisi geri arama isteği gönderdiğinde 1 yeni geri arama isteği mesajı ekranda görünecektir. Bire bir arama başlatmak için Göster > Geri ara. gel. ku. seçeneğini belirleyin, bir kartviziti seçin ve Seçenek > 1'e 1 konuş seçeneğini belirleyin.

## Kanallar

Önceden yapılandırılmış genel kanallara katılabilirsiniz. Genel kanallar, kanalın URL adresini bilen herkese açıktır.

Bir kanala bağlanıp konuştuğunuzda, kanala bağlanmış olan tüm üyeler konuşmanızı duyar. Aynı anda en çok beş kanal etkin olabilir. Birden çok kanal etkinken, kanal değiştirmek için Geçiş seçeneğini kullanın.

Seçenek > BK kanalları seçeneğini belirleyin.

Önceden yapılandırılmış bir kanala ilk defa bağlanmak için, Seçenek > Yeni kanal > Varolanı ekle seçeneğini belirleyin. Önceden yapılandırılmış bir kanala bağlandığınızda, kanalın URL'sini girmelisiniz.

#### Kendi kanallarınızı oluşturma

Yeni bir önceden yapılandırılmış kanal oluşturmak için Seçenek > Yeni kanal > Yeni oluştur seçeneğini belirleyin.

Kendi genel kanallarınızı oluşturabilir, kendi kanal adınızı seçebilir ve üyeleri davet edebilirsiniz. Bu üyeler genel kanala başka üyeler davet edebilir.

Ayrıca özel kanallar da ayarlayabilirsiniz. Özel kanallara yalnızca kanal sahibi tarafından davet edilen üyeler katılabilir ve bu kanalları kullanabilir.

Her kanal için şunları tanımlayın: Kanal ismi, Kanalın gizliliği, Kanaldaki takma isim ve Kanal küçük resmi (isteğe bağlı).

Bir kanalı başarıyla oluşturduğunuzda, kanal davetiyeleri göndermek isteyip istemediğiniz sorulur. Kanal davetiyeleri metin mesajlarıdır.

#### Bir kanalla konuşma

BK servisine oturum açtıktan sonra bir kanalla konuşmak için L tuşuna basın. Erişimin onaylandığını bildiren bir ses duyarsınız.

Konuşurken 🖵 tuşuna basmaya devam edin. Konuşmanız bittiğinde 🧲 tuşuna basın.

Başka bir üye konuşurken 🖵 tuşuna basarak bir kanalı yanıtlarsanız, Bekleyin mesajı görüntülenir. 🖵 tuşunu

bırakın, diğer kişinin konuşmasını bitirmesini bekleyin ve tekrar L tuşuna basın. Alternatif olarak, Konuşun uyarısı görüntülenene kadar L tuşunu basılı tutabilirsiniz.

Bir kanalda konuşurken, bir kişi konuşmasını bitirdiğinde 🕒 tuşuna ilk basan sonraki konuşmacı olur.

BK aramasını sonlandırdığınızda, Kapat seçeneğini belirleyin veya **C** tuşuna basın.

Kanala etkin aramanız varken kanalın geçerli olarak etkin üyelerini görüntülemek için Seçenek > Etkin üyeler seçeneğini belirleyin.

Davet görünümünü açmak ve bir kanala bağlandığınızda yeni üyeler davet etmek için, Seçenek > Davet gönder seçeneğini belirleyin. Üye davet etmek için, özel bir kanalda o kanalın sahibi olmanız gerekir veya kanalın genel kanal olması gerekir. Kanal davetiyeleri metin mesajlarıdır.

#### Bir kanal davetini yanıtlama

Alınan bir kanal davetini kaydetmek için Seçenek > BK kanalını kaydet seçeneğini belirleyin. Kanal, BK kartvizitlerinizin kanal görünümüne eklenir.

Kanal davetiyesini kaydettikten sonra, kanala bağlanmak isteyip istemediğiniz sorulur. BK oturumları görünümünü açmak için Evet seçeneğini belirleyin. Henüz oturum açmadıysanız cihazınız serviste oturum açar. Daveti reddeder veya silerseniz, davetiye mesaj gelen kutusunda saklanır. Kanal daha sonra katılmak için, davet mesajını açın ve daveti kaydedin. Kanala bağlanmak için iletişim kutusunda Evet seçeneğini belirleyin.

### BK işlem kaydını görüntüleme

\$\overline{3}\$ tuşuna basın ve Bağlantı > BK > Seçenek > BK işlm. kaydı > Cevps. aramlr., Gelen aramalar veya Oluşt. aramlr. seçeneğini belirleyin.

BK işlm. kaydı'ndan bire bir arama başlatmak için Luşuna başın.

## Konumlandırma

Sy tuşuna basın ve Bağlantı > Gezgin veya Yer imleri seçeneğini belirleyin.

Yer imleri ve Gezgin içindeki bazı özellikler, uyumlu bir GPS alıcısı kullanmanızı gerektirebilir.

Konumlandırma için Bluetooth bağlantısı ile uyumlu bir GPS alıcısı kullanmaya başlamak için Bağlantı > Bluetooth seçeneğini belirleyin. GPS alıcısına bağlanmak için Bluetooth bağlantısını kullanın. Bluetooth bağlantısı hakkında daha fazla bilgi için cihazınızın kullanım kılavuzuna bakın. Global Konumlandırma Sistemi (GPS), Amerika Birleşik Devletleri hükümeti tarafından işletilir; sistemin doğru çalışması ve bakımı yalnızca ABD hükümetinin sorumluluğundadır. Konum verilerinin doğruluğu, Amerika Birleşik Devletleri hükümetinin GPS uyduları üzerinde yaptığı ayarlamalardan etkilenebilir ve ABD Savunma Bakanlığı'nın sivil GPS kullanımı politikası ile Federal Radyo Seyir Planı uyarınca değiştirilebilir. Uydu geometrisindeki hatalar da verilerin doğruluğunu etkileyebilir. GPS sinyallerinin alınabilmesi ve kalitesi bulunduğunuz yerin, yapıların ve doğal engellerin varlığından ve hava koşullarından etkilenebilir. GPS sinyallerinin alınabilmesi için GPS alıcısını mutlaka açık havada kullanmak gerekir.

Bir GPS terminali, uydulardan düşük güçlü radyo sinyalleri alır ve bu sinyallerin yol alma süresini hesaplar. GPS alıcısı yol alma süresinden sinyalin konumunu metre hassasiyetinde hesaplayabilir.

GPS'deki koordinatlar, uluslararası WGS-84 koordinat sistemi kullanılarak dereceler ve ondalık dereceler biçiminde ifade edilir.

GPS yalnızca bir gezinme yardımcısı olarak kullanılmalıdır. Hassas konum belirleme ölçümlerinde kullanılmamalıdır ve hiçbir zaman konumlandırma veya gezinme için yalnızca GPS alıcısının sağladığı konum bilgilerine güvenilmemelisiniz.

## Uydu sinyalleri hakkında

GPS alıcınız uydu sinyalini alamıyorsa, aşağıdakileri dikkate alın:

- İç mekandaysanız, daha iyi bir sinyal almak için dışarı çıkın.
- Dış mekandaysanız, daha açık bir alana gidin.
- Hava koşulları kötüyse, sinyal gücü de bundan etkilenebilir.
- GPS bağlantısının kurulması birkaç saniye ile birkaç dakika arasında sürebilir.

## Konum istekleri

Şebeke servisinden konum bilgilerinizi almak üzere bir istek alabilirsiniz. Servis sağlayıcıları, cihazınızın konumuna bağlı olarak hava ve trafik durumu gibi yerel konular hakkında bilgiler sunabilir.

Bir konum isteği aldığınızda, istekte bulunan servisi gösteren bir mesaj görüntülenir. Konum bilgilerinizin gönderilmesine izin vermek için Kabul et seçeneğini, isteği reddetmek içinse Reddet seçeneğini belirleyin.

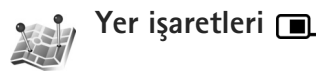

 $f_{j}^{s}$  tuşuna basın ve Bağlantı > Yer imleri seçeneğini belirleyin. Yer imleri ile belirli yerlerin konum bilgilerini

cihazınıza kaydedebilirsiniz. Kaydedilen yerleri iş gibi farklı kategorilere ayırabilir ve bunlara adres gibi başka bilgiler ekleyebilirsiniz. Kaydedilen yer işaretlerinizi Gezgin gibi uyumlu uygulamalarda kullanabilirsiniz.

GPS'deki koordinatlar, uluslararası WGS-84 koordinat sistemi kullanılarak dereceler ve ondalık dereceler biçiminde ifade edilir.

Yeni yer işareti oluşturmak için Seçenek > Yeni yer işareti seçeneğini belirleyin. Cihazınız uyumlu bir GPS alıcısına bağlıysa, bulunduğunuz yerin koordinatları için bir konumlandırma isteğinde bulunabilirsiniz. Konum bilgilerini almak için Geçerli konum seçeneğini belirleyin. Konum bilgilerini el ile girmek için El ile girin seçeneğini belirleyin.

Kaydedilen bir yer işaretini düzenlemek veya bu işaretine bilgiler (örneğin, açık adres) eklemek için bir yer işaretine ilerleyin ve 
tuşuna basın. İstediğiniz alana ilerleyin ve bilgileri girin.

Yer işaretlerinizi önceden ayarlanmış kategorilere ayırabilir ve yeni kategoriler oluşturabilirsiniz. Yeni yer işareti kategorileri oluşturmak için Yer imleri'nde 🖸 tuşuna basın ve Seçenek > Kategorileri düzenle seçeneğini belirleyin.

Bir kategoriye yer işareti eklemek için Yer imleri'nde yer işaretine ilerleyin ve Seçenek > Kategoriye ekle seçeneğini belirleyin. Yer işaretini eklemek istediğiniz her kategoriye ilerleyin ve kategoriyi seçin.

Uyumlu bir cihaza bir veya birçok yer işareti eklemek için Seçenek > Gönder seçeneğini belirleyin. Aldığınız yer işaretleri, Mesajlar'daki Gelen Kutusu klasörüne yerleştirilir.

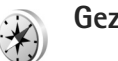

## Gezgin 🔳

Liuşuna basın ve Bağlantı > Gezgin seçeneğini belirleyin. Gezgin, seçilen bir gidiş yeriyle ilgili rota kılavuzluk bilgilerini, o andaki yerinizle ilgili konum bilgilerini ve gidiş yerine olan yaklaşık uzaklık ve yaklaşık seyahat süresi gibi seyahat bilgilerini sağlamak üzere tasarlanmıştır.

GPS'deki koordinatlar, uluslararası WGS-84 koordinat sistemi kullanılarak dereceler ve ondalık dereceler biçiminde ifade edilir.

Gezgin'i kullanabilmek için cihazınızın uyumlu bir GPS alıcısına bağlı olması gerekir. GPS alıcısının bulunduğunuz yerin koordinatlarını hesaplayabilmesi için, konum bilgilerini en az üç uydudan alması gerekir.

#### Rota kılavuzluğu

Rota kılavuzluğunu kullanmak için Gezinme seçeneğini belirleyin. Rota kılavuzluğunu dış mekanda başlatın.

İç mekanda başlatılırsa, uyumlu GPS alıcınız uydulardan gerekli bilgileri alamayabilir.

Rota kılavuzluğu, cihazın ekranında dönen bir pusula kullanır. Gidilecek yerin yönü kırmızı bir bilye ile gösterilir ve bu hedefe olan yaklaşık mesafe de pusula halkasının içinde yer alır.

Rota kılavuzluğu, hedefe olan en düz rotayı ve en kısa mesafeyi düz bir çizgiyle ölçülecek şekilde göstermek üzere tasarlanmıştır. Rota üzerindeki bina ve doğal engebe gibi her türlü engel yok sayılır. Mesafe hesaplanırken rakım farklılığı dikkate alınmaz. Rota kılavuzluğu yalnızca siz hareket halindeyken etkindir.

Yolculuk hedefinizi belirlemek için Seçenek > Hedefi belirle seçeneğini belirleyip, hedef olarak bir yer işareti seçin veya enlem ve boylam koordinatlarını girin. Yolculuğunuz için ayarlanan hedefi silmek için Gezinmeyi durdur seçeneğini belirleyin.

#### Konum bilgileri alma

Bulunduğunuz yerin konum bilgilerini almak için cihazınızı uyumlu bir GPS alıcısına bağlayın ve Konum seçeneğini belirleyin. Ekranda yerin doğruluğu ile ilgili bir tahmin görüntülenir.

Bulunduğunuz yeri bir yer işareti olarak kaydetmek için Seçenek > Konumu kaydet seçeneğini belirleyin. Yer işaretleri daha fazla bilgi ile kaydedilmiş yerlerdir ve bunlar diğer uyumlu uygulamalarda kullanılabilir ve uyumlu cihazlar arasında aktarılabilir.

#### Yol ölçer

Yolculuk mesafesi hesaplamayı etkinleştirmek için Yolc. mesafesi > Seçenek > Başlat seçeneğini, devre dışı bırakmak içinse Durdur seçeneğini belirleyin. Hesaplanan değerler ekranda kalır. Daha iyi bir GPS sinyali almak için bu özelliği dış mekanda kullanın.

Yolculuk mesafesi ile süresini ve ortalama ve en yüksek hızları sıfıra ayarlamak ve yeni bir hesaplama başlatmak için Sıfırla seçeneğini belirleyin. Kilometre sayacını ve toplam süreyi de sıfıra ayarlamak için Yeniden başlat seçeneğini belirleyin.

Yolculuk ölçer, kısıtlı kesinliğe sahiptir ve yuvarlama hataları içerebilir. Kesinlik ayrıca GPS sinyallerinin mevcudiyeti ve kalitesinden de etkilenebilir.

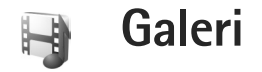

## Çevrimiçi baskı

Çevrimiçi baskı uygulamasını kullanarak, görüntülerinizin baskılarını doğrudan evinize ya da bir mağazaya gönderilecek şekilde sipariş edebilirsiniz. Üstünde seçtiğiniz fotoğraf bulunan bardaklar ve fare altlıkları gibi farklı ürünler de sipariş edebilirsiniz. Edinebileceğiniz ürünler servis sağlayıcıya bağlıdır.

Çevrimiçi baskı seçeneğini kullanabilmek için, en az bir baskı servisi yapılandırma dosyasının yüklü olması gerekir. Bu dosyalar Çevrimiçi baskı desteği veren baskı servis sağlayıcılarından edinilebilir.

## Baskı siparişi verme

Yalnızca .jpeg biçimindeki görüntüleri basabilirsiniz.

Iş tuşuna basın ve Galeri > Görüntü ve vid. seçeneğini belirleyin.

- Galeri'de görüntü veya görüntüler seçin ve Seçenek > Bas > Baskı siparişi ver seçeneğini belirleyin
- 2 Listeden bir servis sağlayıcı seçin.

3 Seçenek seçeneğini belirleyin ve aşağıdakiler arasından seçim yapın:

Aç – Servis sağlayıcı bağlantısını başlatmak için kullanılır.

Kaldır – Servis sağlayıcıyı listeden kaldırmak için kullanılır.

Ayarlar — Bağlantı için kullanılan varsayılan erişim noktasını değiştirmek için kullanılır. İşlem Kaydı — Önceki siparişlerin ayrıntısını görüntülemek için kullanılır.

4 Sağlanan hizmet bir tek mağaza hizmetiyse, servis sağlayıcıyla bağlanırsınız ve görüntü önizleme görünümünde Galeri'de seçtiğiniz görüntüler gösterilir. Seçenek seçeneğini belirleyin ve aşağıdakiler arasından seçim yapın:

Ön izleme – Baskı siparişi vermeden önce görüntüyü görmek için kullanılır. Görüntüleri görmek için yukarı veya aşağı kaydırın.

Şimdi sipariş ver — Siparişinizi göndermek için kullanılır.

Ürün siparişini değiştir — Ürün ayrıntılarını ve seçili resmin kopya sayısını düzeltmek için kullanılır. Ürün siparişi görünümünde, hangi ürünü ve ne tipte sipariş etmek istediğinizi seçebilirsiniz. Kullanabileceğiniz seçenekler ve ürünler servis sağlayıcıya bağlıdır.

Diğer görüntülerin ayrıntılarını görüntülemek ve değiştirmek için sola veya sağa ilerleyin.

Müşteri bilgi. değiştir – Müşteri ve sipariş bilgilerini değiştirmek için kullanılır.

Görüntü ekle — Siparişe daha fazla görüntü eklemek için kullanılır.

Görüntüyü kaldır – Siparişten görüntü kaldırmak için kullanılır.

Sağlanan servis bir perakende grup servisiyse, servis sağlayıcıyla bağlanırsınız ve baskılarınızı almak istediğiniz bir mağaza seçersiniz. Görüntü önizleme görünümü, Galeri içinde seçtiğiniz görüntüleri gösterir. Servis sağlayıcıya bağlı olarak, farklı arama ölçütleriyle tarama ve mağazaları arama seçeneğine sahip olabilirsiniz.

Seçenek > Bilgi seçeneğini belirleyerek (servis sağlayıcı tarafından sağlanmışsa), seçilen mağazanın açılış saati gibi bilgileri kontrol edebilirsiniz.

İstediğiniz perakende teslim alma noktasına gidin ve kaydırma tuşuna basın. Sipariş vermeden önce görüntülerin önizlemesini görebilir, görüntü ayrıntılarını veya müşteri bilgilerini değiştirebilir veya siparişe görüntü ekleyip çıkarabilirsiniz. Baskıları sipariş etmek için Seçenek > Şimdi sipariş ver seçeneğini belirleyin.

## Çevrimiçi paylaşım

Uyumlu çevrimiçi albümlerdeki, web günlüklerindeki veya web'deki diğer çevrimiçi paylaşım servislerindeki görüntüleri ve videoları paylaşabilirsiniz. Karşıya içerik yükleyebilir, bitmemiş gönderilerinizi taslak olarak kaydedebilir ve daha sonra devam edebilir ve albümlerin içeriğini görüntüleyebilirsiniz. Desteklenen içerik türleri servis sağlayıcıya bağlıdır.

## Başlangıç

Bir çevrimiçi görüntü paylaşım servis sağlayıcı aracılığıyla servise abone olmanız gerekir. Genellikle servis sağlayıcının web sayfasında servise abone olabilirsiniz. Servise abone olmayla ilgili ayrıntılar için servis sağlayıcınıza başvurun. Uyumlu servis sağlayıcılar hakkında daha fazla bilgi için bkz. www.nseries.com/support.

Servisi ilk kez açtığınızda, kullanıcı ismi ve şifre girmeniz istenir. Ayarlara daha sonra erişmek için 😯 tuşuna basın ve Galeri > Görüntü ve vid. > Seçenek > Çevrimiçi servisi aç > Seçenek > Ayarlar seçeneğini belirleyin. Bkz. "Çevrimiçi paylaşma ayarları", s. 22.

## Dosyaları karşıya yükleme

tuşuna basın ve Galeri > Görüntü ve vid. seçeneğini belirleyin, karşıya yüklemek istediğiniz dosyaları seçin ve Seçenek > Gönder > Web'den yükleme seçeneğini belirleyin. Ayrıca çevrimiçi paylaşıma ana kameradan da erişebilirsiniz.

Servis seç açılır. Bir serviste yeni bir hesap oluşturmak için, Seçenek > Yeni hesap ekle seçeneğini belirleyin veya servisler listesinde Yeni oluştur metnini içeren servis simgesini seçin. Çevrimdışı yeni bir hesap oluşturduysanız veya bir hesap veya servisin ayarlarını uyumlu bir PC'deki bir web tarayıcısı yoluyla değiştirdiyseniz, cihazınızdaki servisler listesini güncelleştirmek için Seçenek > Servisleri al seçeneğini belirleyin. Servis seçmek için <a>[</a>) tuşuna basın.

Servisi seçtiğinizde, seçili fotoğraflar ve videolar düzenleme durumunda görüntülenir. Dosyaları açabilir ve görüntüleyebilir, yeniden düzenleyebilir, dosyalara metin ekleyebilir veya yeni dosya ekleyebilirsiniz.

Servise bağlanmak ve dosyaları web'e yüklemek için, Seçenek > Aktar seçeneğini belirleyin veya tuşuna basın.

Web'e yükleme işlemini iptal etmek ve oluşturulan gönderiyi taslak olarak kaydetmek için Geri > Taslak olarak kaydet seçeneğini belirleyin. Yükleme zaten başlamışsa, İptal > Taslak olarak kaydet seçeneğini belirleyin.

## Çevrimiçi servisi açma

Çevrimiçi servise yüklenen fotoğrafları ve videoları görüntülemek, cihazınızdaki kayıtları taslak olarak kaydetmek ve göndermek için Görüntü ve vid. klasöründe Seçenek > Çevrimiçi servisi aç seçeneğini belirleyin. Çevrimdışı yeni bir hesap oluşturur veya bir hesap ya da servisin ayarlarını uyumlu bir PC'deki bir web tarayıcısı yoluyla değiştirirseniz, cihazınızdaki servisler listesini güncelleştirmek için Seçenek > Servisleri al seçeneğini belirleyin. Listeden bir servis seçin.

Bir servisi açtıktan sonra aşağıdakiler arasında seçim yapın:

Tarayıcıda aç — Seçili servise bağlanmak ve karşıya yüklenen ve taslak olarak kaydedilen albümleri web tarayıcısında görüntülemek için kullanılır. Görünüm servis sağlayıcıya göre değişebilir.

Taslaklar – Taslak kayıtlarını görüntülemek, düzenlemek ve web'e yüklemek için kullanılır.

Gönderilmiş – Cihazınız yoluyla oluşturulan son 20 kaydı görüntülemek için kullanılır.

Yeni kayıt - Yeni bir giriş oluşturmak için kullanılır.

Kullanabileceğiniz seçenekler servis sağlayıcıya bağlıdır.

## Çevrimiçi paylaşma ayarları

Çevrimiçi paylaşım ayarlarını düzenlemek için Görüntü ve vid. klasöründe Seçenek > Çevrimiçi servisi aç > Seçenek > Ayarlar seçeneğini belirleyin.

#### Hesaplarım

Hesaplarım klasöründe yeni hesaplar oluşturabilir veya mevcut hesapları düzenleyebilirsiniz. Yeni hesap oluşturmak için Seçenek > Yeni hesap ekle seçeneğini belirleyin. Mevcut bir hesabı düzenlemek için bir hesap seçin ve Seçenek > Düzenle seçeneğini belirleyin. Aşağıdaki seçenekler arasından seçim yapın:

Hesap ismi – Hesap için bir isim girmek üzere kullanılır.

Servis sağlayıcı – Kullanmak istediğiniz servis sağlayıcıyı seçmek için kullanılır. Mevcut bir hesabın servis sağlayıcısını değiştiremezsiniz, yeni servis sağlayıcı için yeni bir hesap oluşturmanız gerekir. Hesaplarım klasöründeki bir hesabı silerseniz, servis için gönderilen öğeler de dahil olmak üzere hesapla ilgili servisler de cihazınızdan silinir.

Kullanıcı ismi ve Şifre – Çevrimiçi servise kaydolduğunuzda oluşturduğunuz kullanıcı ismini ve şifreyi girmek için kullanılır.

Yüklenen grnt boyutu – Görüntülerin servise yükleneceği boyutu seçmek için kullanılır.

#### Uygulama ayarları

Grnt boyutunu göster – Görüntülerin cihazınızın ekranında görüntüleneceği boyutu seçmek için kullanılır. Bu ayar, karşıya yüklenen görüntünün boyutunu etkilemez.

Metin boyutunu göster – Taslak halindeki veya gönderilmiş girişlerdeki metni görüntülemek, yeni bir kayda metin eklediğinizde veya kayıtlardaki metni düzenlediğinizde kullanılacak yazı tipi boyutunu seçmek için kullanılır.

#### Gelişmiş

Servis sağlayıcılar – Servis sağlayıcı ayarlarını görüntülemek veya düzenlemek, yeni bir servis sağlayıcı eklemek veya bir servis sağlayıcının ayrıntılarını görüntülemek için kullanılır. Servis sağlayıcıyı değiştirirseniz, önceki servis sağlayıcıya ait tüm Hesaplarım bilgileri kaybolur. Önceden tanımlı servis sağlayıcıların ayarlarını değiştiremezsiniz.

Varsay. erişim nokt. – Çevrimiçi servise bağlanmak için kullanılan erişim noktasını değiştirmek üzere istediğiniz erişim noktasını seçin.

## PC'niz için

## Home Media Server ⊙

Önemli: Kablosuz LAN bağlantınızın güvenliğini artırmak için her zaman için mevcut şifreleme yöntemlerinden birini etkinleştirin. Şifreleme kullanımı, verilerinize yetkisiz erişim riskini azaltır.

Home Media Server, kablosuz LAN ile uyumlu cihazlara bağlanmak için UPnP mimarisini kullanır. UPnP mimarisi kablosuz LAN bağlantısının güvenlik ayarlarını kullanır.

Home Media Server ile, uyumlu bilgisayarınızdaki müzik, görüntü ve video dosyalarını otomatik olarak kataloglayabilirsiniz. Özel müzik çalma listeleri, fotoğraf albümleri ve film koleksiyonları oluşturabilirsiniz. Uyumlu medya dosyalarını cihazınıza aktarabilir ve cihazınızdaki dosyaları PC'nize yedekleyebilirsiniz. Cihazınızı uzaktan kumanda olarak kullanabilir ve cihazınızdan veya PC'den bağlı diğer bir PC, televizyon veya müzik seti gibi ev cihazlarında medya dosyalarını çalabilir veya görüntüleyebilirsiniz.

## PC'ye yükleme

Home Media Server uygulamasını, cihazınızla birlikte verilen DVD-ROM'dan uyumlu PC'nize yükleyin.

Home Media Server, Microsoft Windows 2000 veya Windows XP işletim sistemi gerektirir. PC'nizde güvenlik duvarı varsa, PC'nizin Nokia cihazınız ile çalışması için ayarlarını değiştirmeniz gerekebilir. Ekrandaki yükleme talimatlarını izleyin.

### Medya dosyalarınızı yönetme

Müzik dosyalarınızın, dijital fotoğraflarınızın ve video kliplerinizin kaydını tutmak için, dosyaları uyumlu PC'nizde bulun ve dosyaları veya tüm klasörleri Home Media Server uygulamasına ekleyin.

PC'nizde medya dosyalarının bulunduğu klasörleri izlenen klasörler olarak belirleyebilirsiniz. İzlenen klasörlere yeni medya dosyaları eklediğinizde, Home Media Server bunları kitaplığa ekler ve otomatik olarak güncel tutar.

## PC'den cihazınıza dosya aktarma

- Nokia cihazınızı kullanarak, PC'nizdeki Home Media Server uygulamasına bağlanın. Uyumlu PC'nizde, Home Media Server uygulamasını kullanarak, cihazlar menünüzdeki Nokia cihazını seçin.
- 2 Aktarmak istediğiniz medya dosyası kitaplığını seçin.

- 3 Tek bir medya doyası seçin.
- 4 Dosyayı Nokia cihazına aktarma seçeneğini belirleyin.

## Cihazınızdan PC'ye dosya aktarma

- Nokia cihazınızı kullanarak uyumlu PC'nizdeki Home Media Server'a bağlanın veya uyumlu PC'nizde Home Media Server uygulamasını kullanarak cihazlar menüsünden Nokia cihazınızı seçin.
- 2 Aktarmak istediğiniz dosyayı seçin.
- 3 Dosyayı PC'nizdeki Home Media Server uygulamasına aktarma seçeneğini belirleyin.

# PC'deki dosyaları diğer cihazlarda görüntüleme

Nokia cihazınızı uyumlu PC'nizdeki Home Media Server'dan uyumlu medya dosyalarını ev ağınızda bulunan başka UPnP cihazında göstermek için uzaktan kumanda olarak kullanabilirsiniz. Örneğin Nokia cihazınızı, bilgisayarınızda kayıtlı olan müzik dosyalarının, UPnP uyumlu multimedya alıcısı kullanan UPnP uyumlu ev ses sistemleriyle çalınmasını kontrol etmek için kullanabilirsiniz.

## Nokia cihazınızla ortam dosyalarını kontrol etme:

- Nokia cihazınızı kullanarak, PC'nizdeki Home Media Server uygulamasına bağlanın.
- Kontrol etmek istediğiniz dosyayı içeren medya kitaplığını seçin.
- 3 Bir medya doyası seçin.
- 4 Dosyanın gösterileceği uyumlu cihazı seçin.

## Daha fazla bilgi

Home Media Server uygulaması hakkında daha fazla bilgi için, www.simplecenter.net/nokia adresine gidin veya yardımı açmak için Home Media Server uygulamasında F1 tuşuna basın.

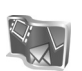

## Nokia Lifeblog 🔳 💿

Nokia Lifeblog, cihazınızla topladığınız öğelerin multimedya günlüğünü tutan bir cep telefonu ve PC yazılımı birleşimidir. Lifeblog, fotoğraflarınızı, videolarınızı, ses dosyalarınızı, kısa mesajlarınızı, multimedya mesajlarınızı ve web günlüğü gönderilerinizi tarayabileceğiniz, arayabileceğiniz, paylaşabileceğiniz, yayımlayabileceğiniz ve yedekleyebileceğiniz bir kronolojiye göre otomatik olarak düzenler. Hem Nokia Lifeblog PC hem de Nokia Lifeblog cep telefonu, öğelerinizi başkalarına göstermek üzere göndermenize veya web günlüğüne kaydetmenize olanak sağlar.

Nokia Lifeblog cep telefonu, multimedya öğelerinizi otomatik olarak izler. Öğelerinizi taramak, başkalarına göndermek veya Web'de yayımlamak için cihazınızdaki Nokia Lifeblog'u kullanın. Cihazınızda bulunan öğeleri PC'nize aktarmak ve PC'nizdekilerle senkronize etmek için, USB veri kablosu veya Bluetooth bağlantısı kullanarak cihazınızı uyumlu bir PC'ye bağlayın.

Nokia Lifeblog PC, cihazınızla topladığınız öğeleri kolayca taramanızı ve aramanızı sağlar. USB veri kablosu veya Bluetooth bağlantısı kullandığınızda, tek bir tuş ile sık kullandığınız görüntüleriniz, videolarınız, kısa mesajlarınız ve multimedya mesajlarınız cihazınıza geri aktarılır.

Güvenli şekilde saklamak üzere Nokia Lifeblog veritabanınızı yedeklemek için uyumlu bir sabit disk, CD, DVD, çıkarılabilir sürücü veya ağ sürücüsü kullanın. Ayrıca, öğelerinizi web günlüğünüze (blog) gönderebilirsiniz.

## PC'nize yükleme 💿

Nokia Lifeblog'u uyumlu bir PC'ye yüklemeden önce aşağıdakilere gereksiniminiz vardır:

- 1 GHz Intel Pentium veya eşdeğeri, 128 MB RAM
- 400 MB kullanılabilir sabit disk alanı (Microsoft DirectX ve Nokia PC Suite yüklenmesi gerekiyorsa)
- 24 bit renkli 1024x768 çözünürlüklü ekran
- 32 MB grafik kartı
- Microsoft Windows 2000 veya Windows XP

PC'nize Nokia Lifeblog yüklemek için aşağıdakileri yapın:

- 1 Cihazla birlikte verilen DVD-ROM'u takın.
- 2 Nokia PC Suite uygulamasını yükleyin (USB bağlantısı için Nokia Bağlantı Kablosu Sürücülerini içerir).
- 3 Nokia Lifeblog PC uygulamasını yükleyin.

Microsoft DirectX 9.0 PC'nize önceden yüklenmemişse, Nokia Lifeblog PC ile birlikte yüklenir.

# Cihazınızla PC'niz arasında bağlantı oluşturma

Cihazınızı ve uyumlu bir PC'yi uyumlu bir USB veri kablosu kullanarak bağlamak için aşağıdakileri yapın:

1 Nokia PC Suite'i yüklemiş olduğunuzdan emin olun.

- 2 USB veri kablosunu cihaza ve PC'ye bağlayın. Nokia PC Suite'i yükledikten sonra cihazınızı PC'ye ilk defa bağladığınızda, PC cihazınıza özel sürücüyü yükler. Bu biraz süre alabilir.
- 3 Nokia Lifeblog PC uygulamasını başlatın.

Cihazınızı ve uyumlu PC'yi Bluetooth kablosuz iletişim teknolojisini kullanarak bağlamak için, aşağıdakileri yapın:

- 1 Nokia PC Suite'i PC'nize yüklemiş olduğunuzdan emin olun.
- 2 Cihazınızla PC'yi Bluetooth kablosuz iletişim teknolojisini kullanarak eşleştirdiğinizden emin olun. Nokia PC Suite kullanım kılavuzu ile cihazınızın kullanım kılavuzuna bakın.
- 3 Cihazınızda ve PC'de Bluetooth bağlantısını etkinleştirin. Ayrıntılar için, cihazınızın kullanım kılavuzuna ve PC'nin belgelerine bakın.

## Öğe kopyalama

USB veri kablosunu veya Bluetooth bağlantısını kullanarak cihazınızı uyumlu bir PC'ye bağladığınızda, öğelerinizi cihazınızla PC'niz arasında kopyalayabilirsiniz.

Cihazınızdaki yeni veya düzenlenmiş öğeleri PC'ye ve PC'nizdeki seçili öğeleri cihazınıza kopyalamak için:

- 1 PC'nizdeki Nokia Lifeblog uygulamasını başlatın.
- 2 Nokia Lifeblog PC uygulamasında, Dosya > Telefondan ve telefona kopyala seçeneğini belirleyin.

Cihazınızdaki yeni öğeler PC'nize kopyalanır. PC'nizdeki Telefona görünümündeki öğeler cihazınıza kopyalanır.

## Web'e gönderme

En iyi Nokia Lifeblog öğelerinizi paylaşmak için, bunları diğer kişilerin de görebileceği şekilde, İnternet'teki uyumlu bir web günlüğüne gönderin.

Öncelikle bir web günlüğü servisinde hesap oluşturmanız, gönderilerinizin gideceği yer olarak kullanacağınız bir veya birden çok web günlüğü oluşturmanız ve bu web günlüğü hesabını Nokia Lifeblog'a eklemeniz gerekir. Nokia Lifeblog için önerilen web günlüğü servisi, Six Apart'a ait olan TypePad'dir www.typepad.com.

Cihazınızda, web günlüğü ayarlarına Nokia Lifeblog'daki web günlüğü hesabını ekleyin. Uyumlu olan PC'nizde ise, Günlük hesaplarını düzenle penceresinde bulunan hesapları düzenleyin.

Öğeleri cihazınızdan Web'e göndermek için, aşağıdakileri yapın:

- 1 Zaman Çizelgesi veya Sık Kullanılanlar klasöründen Web'e göndermek istediğiniz öğeleri seçin.
- 2 Seçenek > Web'de yayınla seçeneğini belirleyin.
- 3 Bu özelliği ilk kez kullanıyorsanız, Nokia Lifeblog web günlüğü sunucusundan bir web günlüğü listesi alır.
- 4 Web günlüğüne gönderme iletişim kutusu açılır. Yayınlama yeri: listesinden kullanmak istediğiniz web

günlüğünü seçin. Yeni web günlükleri oluşturduysanız, web günlüğü listesini güncellemek için Seçenek > Web günl. list. yenile seçeneğini belirleyin.

- 5 Gönderiniz için bir başlık ve alt yazı girin. Ana metin alanında daha uzun bir anlatım veya açıklama da yazabilirsiniz.
- 6 Her şey hazır olduğunda, Seçenek > Gönder seçeneğini belirleyin.

PC'nizden, Web'de öğe yayınlamak için aşağıdakileri yapın:

- Web'de yayınlamak istediğiniz öğeleri (en çok 50) Zaman Çizelgesi veya Sık Kullanılanlar klasöründen seçin.
- 2 Dosya > Web'de yayınla seçeneğini belirleyin. Web'de yayınla açılır.
- 3 Gönderiniz için bir başlık ve alt yazı girin. Ana metin alanında daha uzun bir anlatım veya açıklama da yazabilirsiniz.
- 4 Yayınlama yeri: listesinden kullanmak istediğiniz web günlüğünü seçin.
- 5 Her şey hazır olduğunda, Gönder seçeneğini tıklatın.

## Diğer kaynaklardan öğe alma

Nokia Lifeblog'a, cihazınızdaki .jpg görüntülerinin yanı sıra, diğer kaynaklardaki (örneğin uyumlu CD veya DVD'deki ya da uyumlu olan PC'nizin sabit diskinde bulunan klasörlerdeki) .jpg görüntülerini ve .3gp ve .mp4 video kliplerini, .amr ses dosyalarını ve .txt metin dosyalarını alabilirsiniz.

Uyumlu bir PC'den, Nokia Lifeblog PC'ye görüntü veya video almak için aşağıdakileri yapın:

- 1 Zaman Çizelgesi veya Sık Kullanılanlar > Dosya > Al seçeneğini belirleyin. Al açılır.
- 2 Almak istediğiniz görüntü, video, ses veya metin dosyasını bulmak için listeye gözatın veya size gereken dosyayı bulmak için diğer klasörlere qidin.
- 3 Bir klasör, dosya veya birkaç dosya seçin. Önizleme bölmesinde klasör veya dosyaların içeriğini görüntüleyebilirsiniz.
- 4 Klasörü (alt klasörler de dahil olmak üzere) veya seçili dosyaları almak için Aç seçeneğini tıklatın.

## Zaman çizelgesine ve sık kullanılanlara göz atma

PC'nizde Nokia Lifeblog uygulamasını başlattığınızda, Zaman Çizelgesi ve Sık Kullanılanlar klasörlerinde hareket etmenizi sağlayacak birkaç yol vardır. En hızlı yol kaydırıcının tutamacını kullanmaktır. Bir diğer seçenek de, bir tarih seçmek üzere zaman çubuğunu tıklatmak, Tarihe git seçeneğini kullanmak veya ok tuşlarını kullanmaktır.

## Daha fazla bilgi

Web günlüğü servisleri hakkında daha fazla bilgi için, www.nokia.com/lifeblog adresine gidin veya Nokia Lifeblog Yardımı'nı açmak için Nokia Lifeblog PC uygulamasında F1 tuşuna basın.

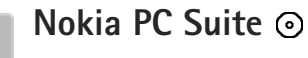

Nokia PC Suite, Nokia cihazınız ile kullanılmak üzere geliştirilen bir PC uygulamaları grubudur.

Nokia PC Suite'i yüklemek ve kullanmak için, Microsoft Windows 2000 veya XP yülü, USB veri kablosu, Bluetooth veya kızılötesi bağlantısı ile uyumlu bir PC'ye gereksiniminiz vardır. Nokia PC Suite'i kullanmadan önce uygulamayı PC'nize yüklemeniz gerekir. Daha fazla bilgi için cihazla birlikte verilen DVD-ROM'a bakın.

DVD-ROM'da Nokia PC Suite için elektronik biçimde tam bir kullanım kılavuzu bulunmaktadır. Daha fazla bilgi edinmek ve Nokia PC Suite'in en son sürümünü indirmek için www.nokia.com/pcsuite adresini ziyaret edin.

Nokia PC Suite'teki bazı kullanışlı uygulamalar şunlardır:

Get Connected – Cihazınızı uyumlu bir PC'ye ilk defa bağlamak için kullanılır.

Senkronize et — Rehberi, ajandayı, yapılacakları, not öğelerini ve e-postaları cihazınız ile uyumlu bir PC kişisel bilgi yöneticisi (PIM) arasında senkronize etmek için kullanılır.

Yedekle — Cihazınızdaki verileri yedeklemek veya kaydedilmiş verileri uyumlu PC'den cihaza yüklemek için kullanılır.

Kısa mesaj gönder — Kısa mesaj oluşturmak ve göndermek için kullanılır.

Görüntü depola – Görüntüleri ve video klipleri cihazınızdan uyumlu bir PC'ye depolamak için kullanılır.

Dosya yöneticisi — Windows Gezgini üzerinden cihaz klasörlerinizin içeriğini yönetmek için kullanılır.

Müzik aktar – Uyumlu bir PC'de dijital müzik dosyaları oluşturup düzenlemek ve bunları uyumlu bir cihaza aktarmak için kullanılır.

İnternet'e bağlan – Cihazınızı modem olarak kullanıp İnternet bağlantısı kurmanızı sağlar.

## Daha fazla bilgi

Daha fazla bilgi edinmek ve Nokia PC Suite'in en son sürümünü indirmek için www.nokia.com/pcsuite adresini ziyaret edin.

# Adobe Photoshop Album Starter Edition $\odot$

Adobe Photoshop Album Starter Edition 3.0, uyumlu bir PC'yi kullanarak fotoğraflarınızı bulmanıza, onarmanıza ve kolayca paylaşmanıza yardımcı olur. Bu Starter Edition sürümüyle şunları yapabilirsiniz:

- Kolayca bulabilmek için, fotoğraflarınızı etiketleyerek düzenleyebilirsiniz.
- Tüm dijital fotoğraflarınızı tek bir yerde görüntülemek üzere ajanda görünümünü kullanabilirsiniz.
- Genel fotoğraf kusurlarını tek bir tıklatmayla onarabilirsiniz.
- Fotoğraflarınızı birçok şekilde paylaşabilirsiniz: e-postayla gönderme, evde baskı veya bunları uyumlu mobil cihazlara gönderme.

## Yükleme

Starter Edition uygulamasını, cihazınızla birlikte verilen DVD-ROM'dan uyumlu PC'nize yükleyin. Starter Edition için Microsoft Windows 2000 (Service Pack 4 veya üstü) veya XP işletim sistemi (Service Pack 2 veya üstü), cihazınız ile PC arasındaki bağlantı için Nokia PC Suite 6.5 veya üst sürümü, video klipleri görüntülemek ve düzenlemek için Apple QuickTime 6.5.1 veya üst sürümü gereklidir. Nokia PC Suite, cihazınızla birlikte verilen DVD-ROM'dadır. Sisteminizde Apple QuickTime yüklü değilse, www.apple.com/quicktime/download adresinden yükleyebilirsiniz. Ekrandaki yükleme talimatlarını izleyin.

### Cihazınızdan PC'ye aktarma

Fotoğraflarınızı cihazınızdan Starter Edition uygulamasına aktarmanın iki yolu vardır.

Fotoğrafları ve video klipleri uyumlu bir PC'ye otomatik olarak aktarmak için aşağıdakileri yapın:

- Cihazınızı, uyumlu bir USB veri kablosu ile uyumlu bir PC'ye bağlayın. PC'de Adobe Photo Downloader açılır ve son aktarmadan bu yana çekilen yeni görüntü ve video dosyaları otomatik olarak seçilir.
- 2 Aktarmayı başlatmak için, Fotoğraf Al seçeneğini tıklatın. Seçilen tüm dosyalar Starter Edition uygulamasına alınır. Cihazınızdaki Galeri klasöründe oluşturduğunuz albümler otomatik olarak Starter Edition'a aktarılır ve etiket olarak tanımlanır.
- 3 Dosyalar Starter Edition'a aktarıldıktan sonra, bunları cihazınızdan silmeyi seçebilirsiniz.

Otomatik Adobe Photo Downloader öğesini etkinleştirmek veya devre dışı bırakmak için, görev çubuğundaki simgeyi sağ tıklatın. Fotoğrafları uyumlu bir PC'ye el ile aktarmak için aşağıdakileri yapın:

- 1 USB veri kablosunu veya Bluetooth bağlantısını kullanarak cihazınızı uyumlu bir PC'ye bağlayın.
- 2 Starter Edition uygulamasını başlatın.
- 3 Kısayollar çubuğunda, Fotoğrafları al > Kameradan, Cep Telefonundan veya Kart Okuyucudan seçeneğini tıklatın. Adobe Photo Downloader açılır.
- 4 Aktarmayı başlatmak için Fotoğrafları Al seçeneğini tıklatın. Seçilen tüm dosyalar Starter Edition uygulamasına alınır. Cihazınızdaki Galeri klasöründe oluşturduğunuz albümler otomatik olarak Starter Edition'a aktarılır ve etiket olarak tanımlanır.
- 5 Dosyalar Starter Edition'a aktarıldıktan sonra, bunları cihazınızdan silebilirsiniz.

## PC'den cihazınıza aktarma

Düzenlenen fotoğrafları ve video klipleri cihazınıza geri aktarmak için aşağıdakileri yapın:

- 1 USB veri kablosunu veya Bluetooth bağlantısını kullanarak cihazınızı uyumlu bir PC'ye bağlayın.
- 2 Starter Edition uygulamasını başlatın.
- Cihazınıza aktarmak istediğiniz fotoğrafları ve videoları seçin.
- 4 Kısayol çubuğunda Paylaş tuşunu tıklatın ve Cep Telefonuna Gönder seçeneğini belirleyin.
- 5 Tamam tuşunu tıklatın.

## Fotoğrafları tarihe göre düzenleme

Starter Edition, fotoğraflarınızın kolayca bulunabilmesi için bunları tarihlerine göre otomatik olarak düzenler. Fotoğrafları tarihe göre bulmanın iki yolu vardır: fotoğraf deposu ve takvim görünümü.

Fotoğrafları, fotoğraf deposunu kullanarak bulmak için aşağıdakileri yapın:

- Kısayollar çubuğunda Fotoğraf Deposu seçeneğini belirleyin.
- Kısayollar çubuğunun altındaki zaman çizgisinde, görüntülemek istediğiniz fotoğrafların ayını seçin.
   O aya ait fotoğraflar fotoğraf deposunda gösterilir.

Fotoğrafları ajanda görünümünü kullanarak bulmak için aşağıdakileri yapın:

- 1 Kısayollar çubuğunda Takvim Görünümü seçeneğini belirleyin.
- 2 Takvim görünümünde, o güne ait tüm fotoğrafları görüntülemek üzere bir gün seçin.
- 3 Takvimin üst tarafında bulunan ok düğmelerini kullanarak aylar arasında ilerleyin.

## Fotoğrafları etiket kullanarak düzenleme

Fotoğrafları bulmak için, içlerindeki kişilere, yere, olaya ve fotoğrafın diğer özelliklerine dayanan anahtar sözcük

etiketleri kullanın. Fotoğraflarınızı etiketlediğinizde, her fotoğraf için dosya adı, tarih veya klasör anımsamanız gerekmez. Etiket bölmesini açmak için, kısayol çubuğunda Düzenle tuşunu tıklatın.

Kendi etiketinizi oluşturmak için aşağıdakileri yapın:

- Etiket bölmesinde Yeni tuşunu tıklatın ve Yeni Etiket seçeneğini belirleyin.
- 2 Etiketi hangi alt kategori altında listelemek istediğinizi belirlemek için, Etiket Oluştur iletişim kutusunda Kategori menüsünü kullanın.
- 3 Ad metin kutusuna, etikete vermek istediğiniz adı girin.
- 4 Not metin kutusuna, etiket hakkında eklemek istediğiniz bilgileri girin.
- 5 Tamam tuşunu tıklatın.

Etiket, Etiket bölmesinde, seçtiğiniz kategorinin veya alt kategorinin altında görünür.

Bir fotoğrafa etiket eklemek için, etiketi Etiket bölmesinden fotoğraf deposundaki fotoğrafın üstüne sürükleyin.

Fotoğraflarınızı bulmak için Etiket bölmesinde bir etiketi çift tıklattığınızda, arama işlemi, söz konusu etiketin eklendiği tüm fotoğrafları bulur.

Fotoğraf aralığını daraltmak ve belirli bir aya geçiş yapmak için zaman çizelgesindeki çubuğu tıklatın.

Cihazda yeni bir albüm oluşturduğunuzda, buna fotoğraf eklediğinizde ve fotoğrafları Starter Edition uygulamasına aktardığınızda, albüm bilgileri, Alınan etiketler altında yeni bir etiket olarak gösterilir.

#### Fotoğraflarınızı onarma

Fotoğraflarla ilgili olarak en sık karşılaşılan sorunları çözmek için aşağıdakileri yapın:

1 Fotoğraf deposundaki bir fotoğrafı seçin.

2 Kısayollar çubuğunda Fotoğraf onar tuşunu tıklatın. Starter Edition, düzenleme için orijinal fotoğraf dosyasının bir kopyasını oluşturur. Fotoğrafı otomatik olarak onarmak için, Otomatik Akıllı Onarma seçeneğini belirleyin. Fotoğrafı el ile onarmak için, Fotoğraf Onarma Penceresi... seçeneğini belirleyin ve aşağıdakileri arasından seçim yapın:

Genel – Renk, seviyeler, kontrast veya netlik için otomatik düzeltmeyi seçer.

Kırp – Kompozisyonu geliştirmek veya bir görüntüye vurgu eklemek için fotoğrafı kırpar.

Kırmızı Göz – Kamera flaşının neden olduğu kırmızı göz etkisini düzeltir.

## Videolarınızı oynatma ve düzenleme

Videolarınızı oynatmak için, video dosyasını çift tıklatın ve video penceresi altında Oynat tuşunu tıklatın.

Mobil filmlerinizde sahneleri düzeltmek, yeniden düzenlemek ve silmek için aşağıdakileri yapın:

- 1 Film dosyasını sağ tıklatın ve Mobil Filmi Düzenle seçeneğini belirleyin. Videonuzun birinci karesini video penceresinde görürsünüz. Video penceresinin altındaki zaman çizgisinde bulunan mavi işaretçi, görüntülemekte olduğunuz kareyi gösterir.
- 2 Oynatmak, duraklatmak, durdurmak, başa gitmek veya sona gitmek için, video penceresinin altındaki kontrol düğmelerini kullanın. Zaman çizgisindeki mavi işaretçiyi sürükleyerek video üzerinde hareket edebilirsiniz.
- 3 Düzenlemek, yeniden düzenlemek veya silmek üzere videonun bir bölümünü seçmek için aşağıdakilerden birini yapın:
  - Zaman çizgisinin başında ve sonunda bulunan seçim tutamaçlarını sürükleyin.
  - Seçimin başlangıç zamanını işaretlemek için, ÜstKrkt tuşunu basılı tutarak zaman çizgisinde bir yeri tıklatın. Bitiş zamanını işaretlemek için, Ctrl tuşunu basılı tutarak zaman çizgisinde bir yeri tıklatın.

Bir seçimi belirledikten sonra, seçim çubuğunu zaman çizgisinde sürükleyebilirsiniz.

4 Videonun seçili bölümünü silmek için, araç çubuğunda Sil düğmesini tıklatın.

Seçimi kırpmak ve dışında kalan parçaları silmek için, Araç çubuğunda Kırp düğmesini tıklatın.

Seçimi kopyalamak ve zamandaki başka bir noktaya yapıştırmak için, araç çubuğunda Kopyala düğmesini tıklatın. Zaman çizgisindeki mavi işaretçiyi istediğiniz noktaya sürükleyin ve Yapıştır düğmesini tıklatın.

## Daha fazla bilgi

Program işlevleri hakkında ek yardım için, ana menüde Yardım > Adobe Photoshop Album Yardımı seçeneğini belirleyin.

Starter Edition hakkında daha fazla bilgi almak için www.adobe.com/products/photoshopalbum/starter.html adresini ziyaret edin.

## Adobe Premiere Elements 💿

Aşağıdaki talimatlar, metnin yazıldığı sırada mevcut olan en son uyumlu Adobe Premier Elements sürümü esas alınarak yazılmıştır. Öte yandan, özellikle farklı seçeneklerin konumlarıyla ilgili talimatların ayrıntıları tamamen doğru olmayabilir ve farklılık gösterebilir.

Adobe Premiere Elements PC yazılımıyla, video kliplerinizi ve görüntüleriniz montajlayabilir, efekt, geçiş, metin ve ses

ekleyebilir, çıktıyı QuickTime filmi veya Windows medya dosyası olarak kaydedebilir veya doğrudan uyumlu bir DVD'ye yazdırabilirsiniz.

Adobe Premiere Elements uygulamasını yüklemek ve kullanmak için, Microsoft Windows XP çalıştıran uyumlu bir PC gerekir. Adobe Premiere Elements'i kullanmadan önce PC'nize yüklemeniz gerekir.

Adobe Premiere Elements aşağıdakileri gerektirir:

- Intel Pentium 4 veya Intel Celeron 1.3 GHz işlemci (veya SSE2 desteği olan uyumlu işlemci); çift çekirdekli işlemciler ve Hiper İş Parçacığı Teknolojisi desteği olanlar; yüksek tanımlı video (HDV) için gerekli olan Pentium 4 3 GHz.
- Microsoft Windows XP (Home Edition veya Media Center Edition) (Service Pack 2 veya daha yüksek bir sürümü ile)
- HDV için 512 MB RAM; 1 GB boş disk alanı
- Yükleme için 4 GB boş disk alanı
- DVD-ROM sürücüsü (DVD yazmak için uyumlu DVD yazıcı gereklidir)
- 16 bit (XGA) renkli 1024x768 grafik çözünürlük
- Microsoft DirectX 9 uyumlu ses ve görüntü sürücüleri

Adobe Premiere Elements; .3gp (yalnızca alma), mpeg, QuickTime, Windows Media, JVC Everio (yalnızca alma), .asf (yalnızca alma), .wav, .wma (yalnızca alma), Dolby Digital Stereo, .psd (yalnızca alma) gibi video dosyası biçimlerini; .aiff, .mp3, ve .wav gibi ses dosyası biçimlerini ve .png (yalnızca alma) ve .jpeg gibi görüntü dosyası biçimlerini destekler. Desteklenen dosya biçimlerinin tam bir listesi için, bkz. Adobe Premiere Elements uygulamasındaki Adobe Yardım Merkezi. Adobe Yardım Merkezi'nin nasıl açılacağı hakkında bilgi için bkz. "Yardım ve öğreticiler", s. 33.

# Adobe Premiere Elements'i PC'ye yükleme

Adobe Premiere Elements uygulamasını DVD-ROM'dan uyumlu PC'nize yüklemek için, aşağıdakileri yapın:

- 1 PC'nizdeki ve cihazınızdaki tüm açık uygulamaları kapatın.
- 2 Standart satış paketinde verilen DVD-ROM'u PC'nizin DVD sürücüsüne takın.
- 3 Install Software (Yazılım Yükle) menüsünden, Adobe Premiere Elements seçeneğini belirleyin.
- 4 Ekrandaki talimatları izleyin.

## Yardım ve öğreticiler

Adobe Premiere Elements hakkında ayrıntılı bilgi için, ana görünümde, birkaç kullanışlı öğretici de içeren Adobe Yardım Merkezi'ni açmak üzere Yardım > Premiere Elements Yardımı seçeneğini belirleyin. Ayrıca Adobe Premiere Elements Düzen görünümündeki Nasıl yapılır bölümüne de bakın.

## Video oluşturma

Adobe Premiere Elements uygulamasının dört etkin çalışma alanı vardır: Düzenle ve DVD. Uygulama açıldığında, Düzenleme varsayılan çalışma alanıdır. Başka bir çalışma alanı açmak için, Düzenleme çalışma alanının sağ üst köşesinde istediğiniz düğmeye basın.

Düzenleme çalışma alanı, zaman çizgilerindeki dosyaları görüntüleyebileceğiniz ve düzenleyebileceğiniz ana çalışma alanıdır. Başlıklar çalışma alanında başlık, jenerik bilgileri ve alt yazı ekleyebilirsiniz ve DVD çalışma alanında videonuzu uyumlu bir DVD'ye yazabilirsiniz.

#### Yeni bir proje başlatma

Adobe Premiere Elements uygulamasında, seçili video ve ses kliplerinin, fotoğrafların, efektlerin, geçişlerin ve başlıkların film olarak bir araya getirildiği projeler oluşturabilirsiniz. Yeni bir proje başlatmak ve buna medya dosyaları eklemek için aşağıdakiler yapın:

- 1 Adobe Premiere Elements uygulamasını başlatın.
- 2 Hoş geldiniz görünümünde, Yeni proje seçeneğini belirleyin.
- 3 Yeni proje iletişim kutusunda, projeniz için bir ad girin ve Tamam düğmesine basın.

Adı girdikten sonra, projeye medya dosyaları yükleyebilirsiniz.

#### Proje için ortam dosyası alma

Kaydedilen video klipleri, ses kliplerini ve görüntüleri projeye eklemek için, kısayol çubuğundaki Ortam al düğmesini tıklatın. Uyumlu PC'nizdeki veya uyumlu bir çıkarılabilir diskteki dosyalara göz atabilir ve bunları seçebilir ya da Nokia cihazınızdaki dosyalara göz atmak ve bu doayaları seçmek için uyumlu bir USB veri kablosu kullanabilirsiniz.

Seçilen dosyalar Ortam panelinde listelenir. İstediğiniz bir klibi kullanmak için, klibi Ortam panelinden zaman çizelgesine sürüklemek üzere sol fare düğmesini basılı tutun. Zaman çizgisindeki klipleri görünmelerini istediğiniz sırada düzenleyebilir ve ayrıca kırpabilir ve kesebilirsiniz. Daha fazla bilgi için, bkz. Adobe Yardım Merkezi. Adobe Yardım Merkezi'nin nasıl açılacağı hakkında bilgi için bkz. "Yardım ve öğreticiler", s. 33.

#### Video ve görüntüleri düzenleme

Videolarınıza dönme ve bükülme gibi efektler ve kaybolma veya dağılma gibi geçişler ekleyebilirsiniz. Ayrıca renk ve aydınlatmayı da düzenleyebilirsiniz.

Efekt veya geçiş uygulamak için, Efektler ve geçişler bölmesinde, istediğiniz efekti veya geçişi seçin ve zaman çizgisindeki bir klibi üstüne sürükleyin. Oluşturduğunuz bir videoya başlık, jenerik bilgileri veya alt yazı eklemek için, Başlıklar görünümünde istediğiniz başlığı seçin veya bir şablon kullanın.

## Video paylaşımı

Adobe Premiere Elements ile, videolarınızı uyumlu bir PC'ye yazabilir ve uyumlu bir TV'de görüntüleyebilirsiniz. Ayrıca videoları farklı bir dosya biçimine dönüştürebilir ve İnternet'te paylaşabilirsiniz.

#### Videonuzu DVD'ye kaydetme

DVD çalışma alanında, iki DVD türünden birini seçin: menü içermeyen otomatik olarak yürütülen bir DVD veya farklı sahneler, menüler ve şablonlar seçebileceğiniz menü tabanlı bir DVD.

DVD'yi önizlemek için, DVD çalışma alanında DVD'yi önizle seçeneğini belirleyin ve Yürüt düğmesine basın.

Filmi uyumlu bir Dvd'ye yazmadan önce DVD ayarlarını yapmak için, Düzen panelinde, DVD'ye yaz seçeneğini belirleyin. Bkz. "DVD ayarları", s. 35.

Filmi uyumlu bir DVD'ye yazmak için, Yaz seçeneğini belirleyin.

#### DVD ayarları

Videoyu uyumlu bir DVD'ye yazmadan önce, DVD ayarlarını düzenleyebilirsiniz. Videoyu doğrudan DVD'ye mi yazdırmak yoksa uyumlu PC'nizin sabit diskindeki bir klasöre mi kaydetmek istediğinizi seçin, DVD'nin kalitesini ayarlayın ve bölgenizdeki TV standardını seçin. Varsayılan DVD kalitesi ayarı Fit to disc seçeneğidir. Adobe Premiere Elements uygulaması, klibi kullanılabilir disk alanına sığdırır ve klibin kaliteden ödün vermeyecek kadar sıkıştırır. Videonun uzunluk ve karmaşıklığına bağlı olarak, sıkıştırma işlemi uzun sürebilir.

#### Videonuzu başka bir dosya biçimine aktarma

Örneğin videonuzu İnternet'te paylaşmak istiyorsanız, QuickTime veya Windows Media gibi farklı bir dosya biçimine aktarabilirsiniz. Dosyayı farklı bir dosya biçimine aktarmak için, kısayol çubuğundaki Ver düğmesine basın.

Desteklenen dosya biçimlerinin tam bir listesi için, bkz. Adobe Premiere Elements uygulamasındaki Adobe Yardım Merkezi. Adobe Yardım Merkezi'nin nasıl açılacağı hakkında bilgi için bkz. "Yardım ve öğreticiler", s. 33.